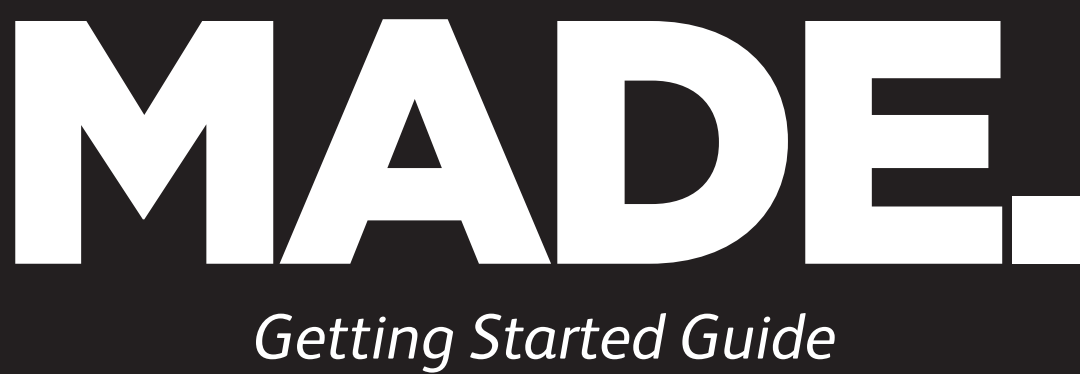

for AWS IoT Greengrass

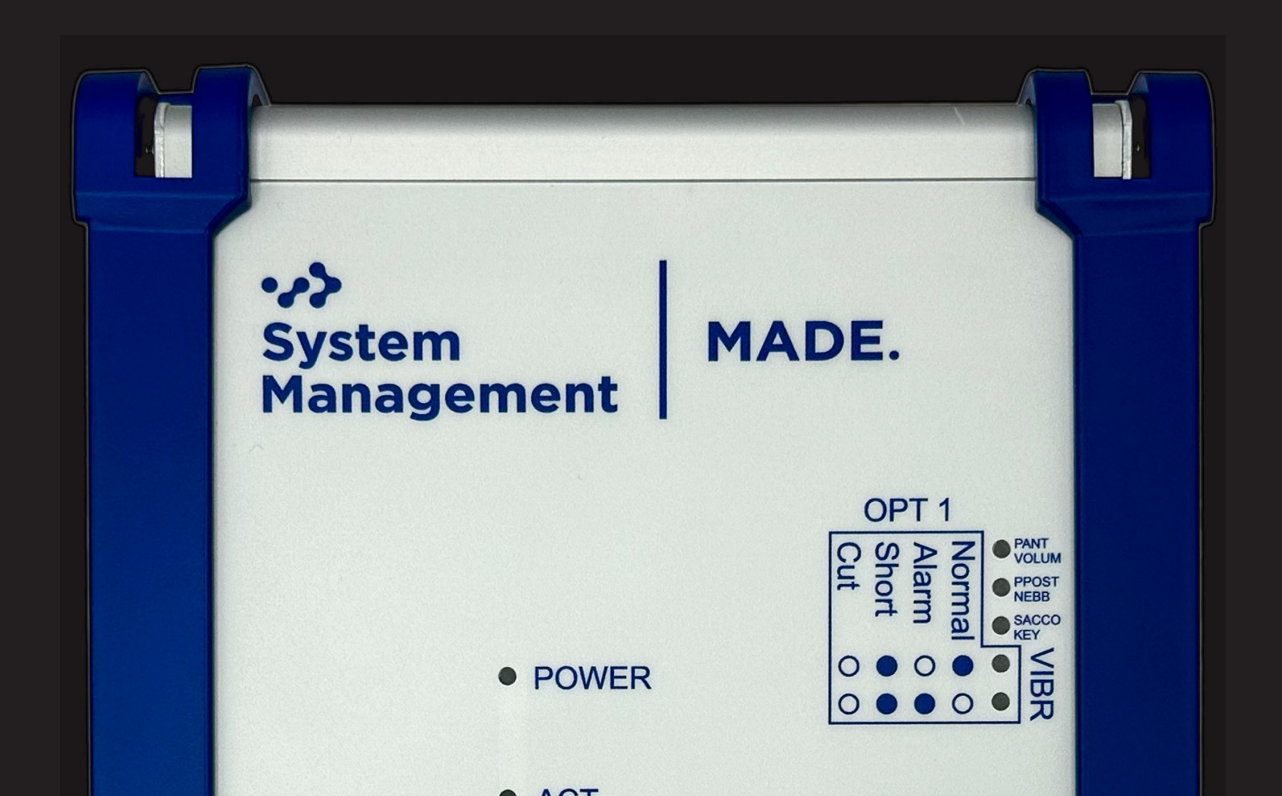

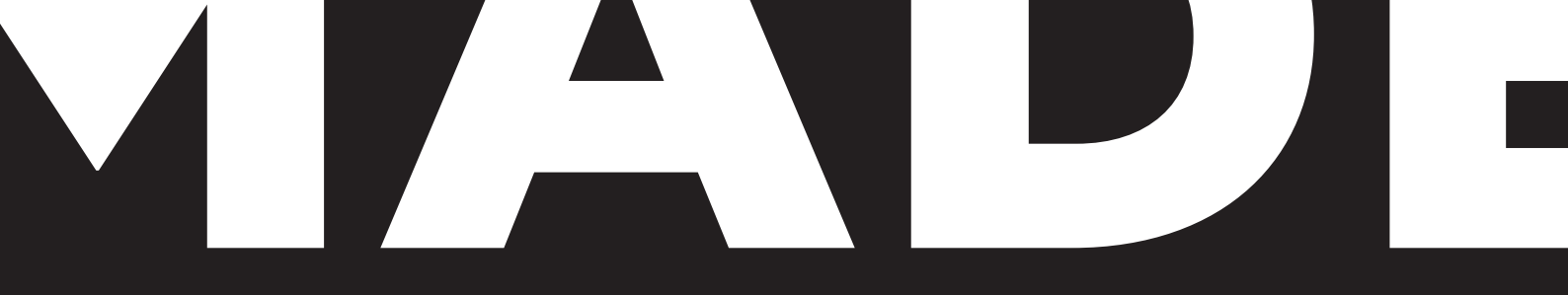

## Getting Started Guide for AWS IoT Greengrass

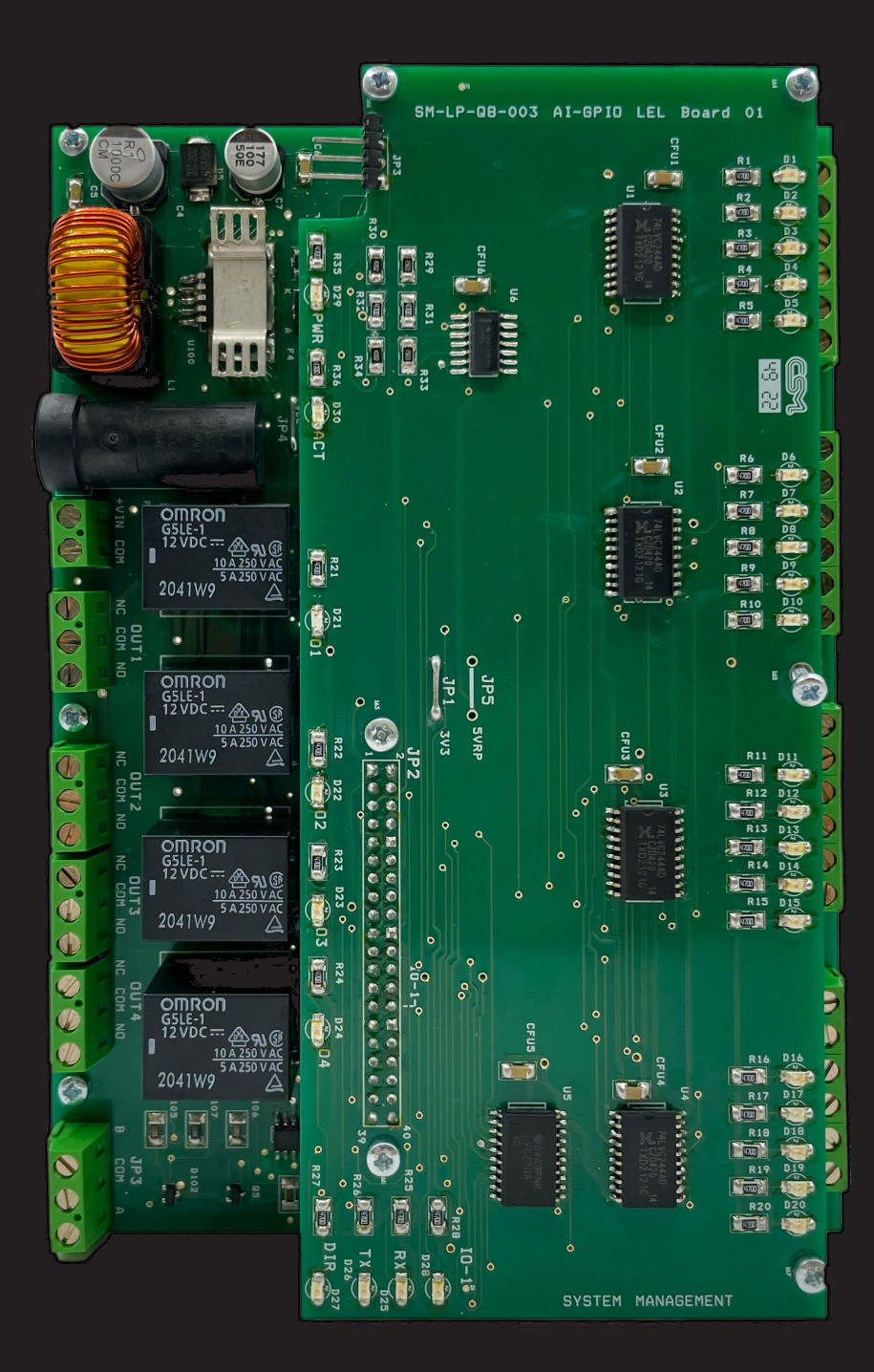

## Index

| 01 | Document information                | <u>pag. 04</u> |
|----|-------------------------------------|----------------|
| 02 | Overview                            | <u>pag. 05</u> |
| 03 | Hardware description                | <u>pag. 06</u> |
| 04 | Set up your development environment | <u>pag. 08</u> |
| 05 | Set up device hardware              | <u>pag. 10</u> |
| 06 | About AWS IoT Greengrass            | <u>pag. 16</u> |
| 07 | Greengrass prerequisities           | <u>pag. 17</u> |
| 08 | Install AWS IoT Greengrass          | <u>pag. 18</u> |
| 09 | Create "Hello World" Component      | <u>pag. 19</u> |
| 10 | Debugging                           | <u>pag. 21</u> |
| 11 | Troubleshooting                     | <u>pag. 22</u> |

## **Document information**

## 1.1 Document revision history

| Date       | Author      | Revisor     | Note              |
|------------|-------------|-------------|-------------------|
| 07/07/2023 | C.De Rosa   | V. Musone   | First Draft       |
| 06/09/2023 | V.Musone    | F. Iannuzzi | Final Version     |
| 28/09/2023 | F. Iannuzzi | F. Iannuzzi | Requested changes |

# 1.2 Applicable operating systems for this guide

This guide refers to hosts with Unix-like operating system based on the Debian Linux distribution such as 64 bit Raspbian

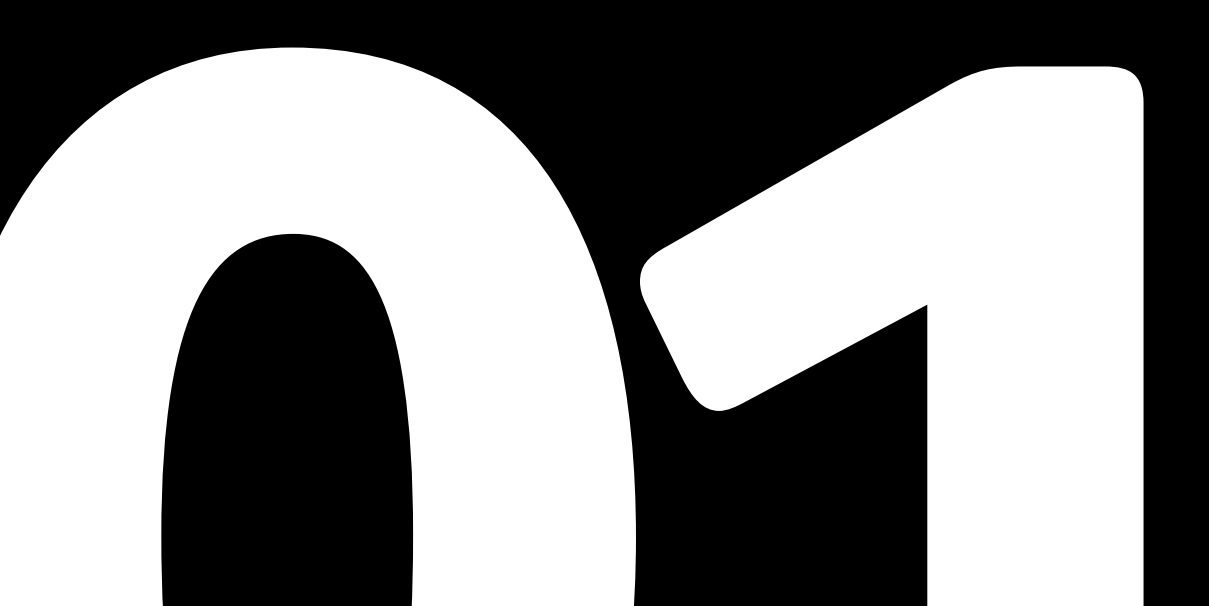

## Overview

MADE (Multi-Access Diffused Edge-node) is a concentrator module and device manager with two-way communication that hosts peripheral applications and software, integrated in the AWS cloud. It enables real-time control of low latency field devices, captures diagnostic information, and enables monitoring through alarm forwarding and event management.

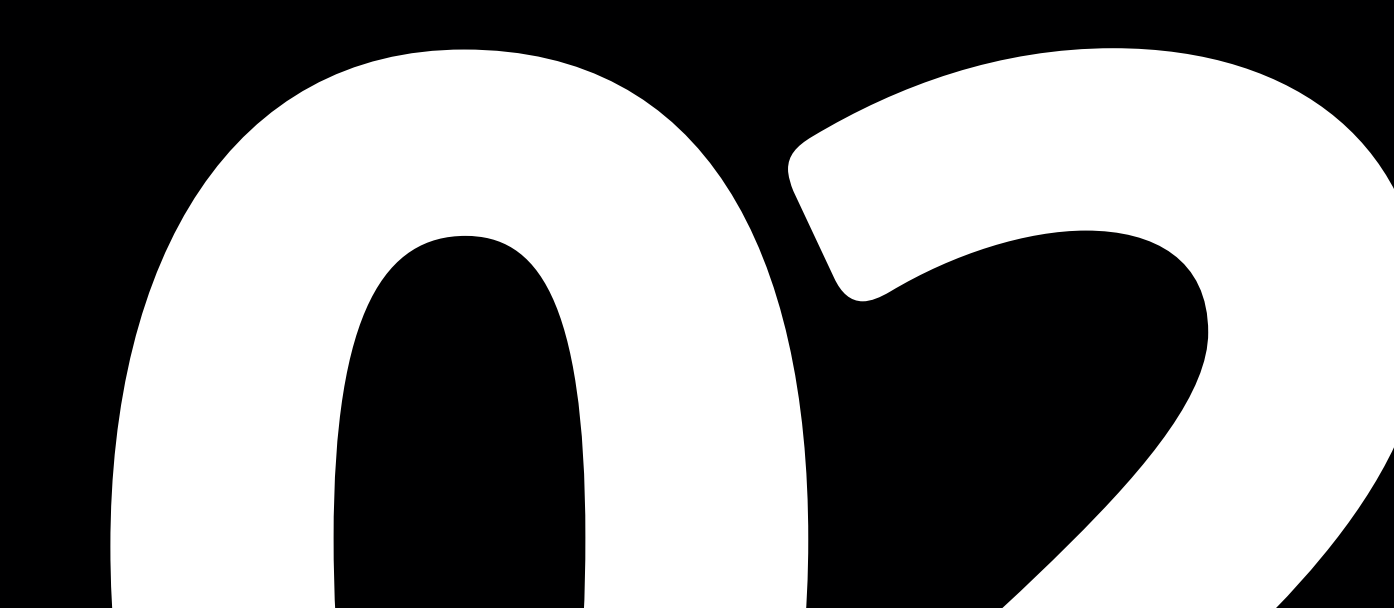

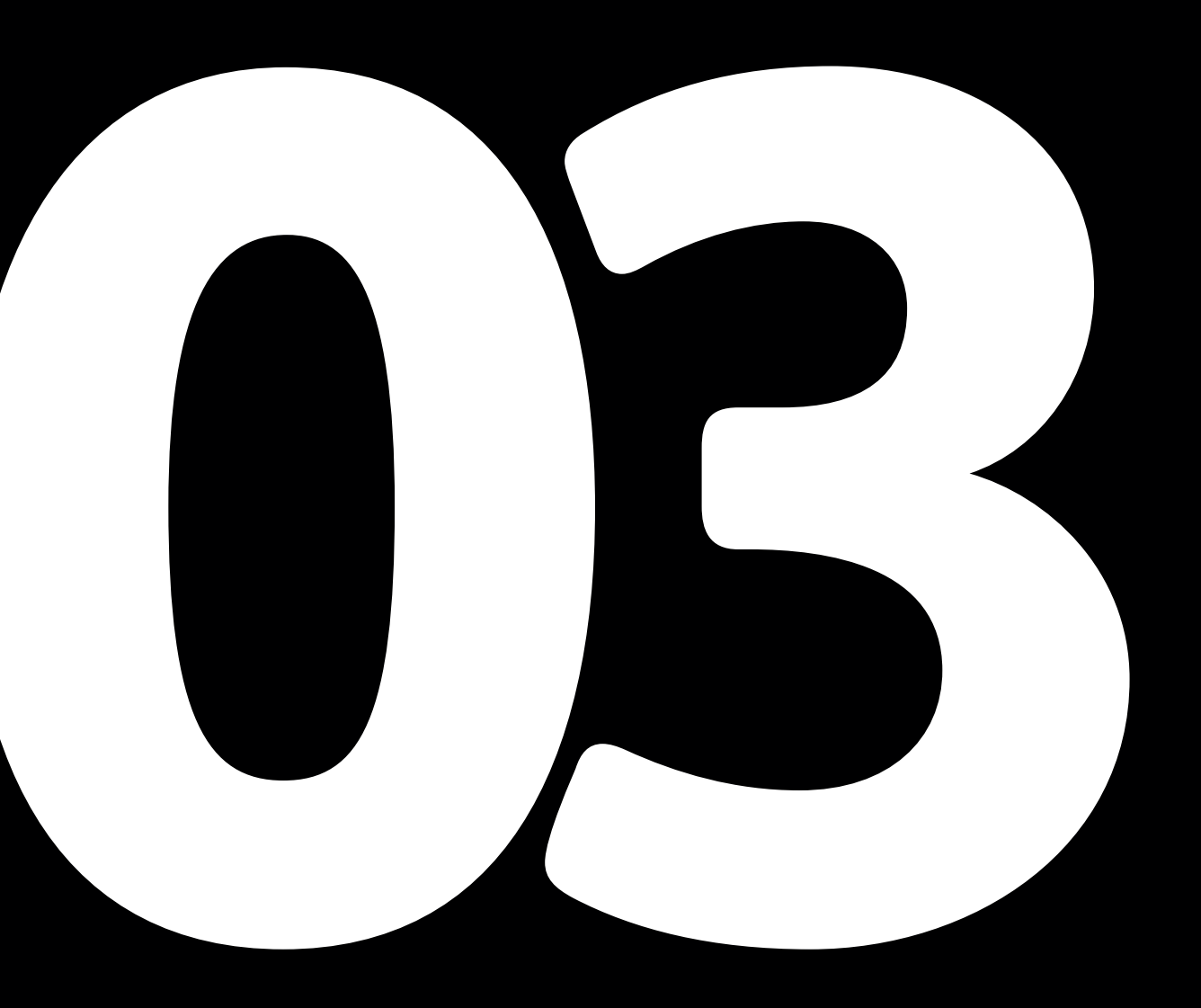

# Hardware description

## 3.1 Datasheet

| Parameter                        | Value  | Unit | Note                                                                                                    |
|----------------------------------|--------|------|----------------------------------------------------------------------------------------------------|
| Supply Voltage                   | 12     | V    | Туре: DC                                                                                                    |
| Supply Current                   | 2      | A    |                                                                                                    |
| Operating temperatu-<br>re range | [0-50] | °C   | The internal governor<br>will throttle back both<br>the CPU speed and<br>voltage to make sure<br>the CPU temperature<br>never exceeds 85 °C |
| Power Relay                      | 10     | А    | 12 V DC                                                                                                    |

For more information, please refer to the online documentation <u>http://sysmanagement.it/made/</u>

## 3.2 Standard kit contents

MADE is supplied without debug kit or additional devices, it is possible to connect any type of sensor according to the details indicated and any type of 12 V, 2 A power supply can be used as indicated in the datasheet.

## 3.3 User provided items

None

## 3.4 3rd party purchasable items

None

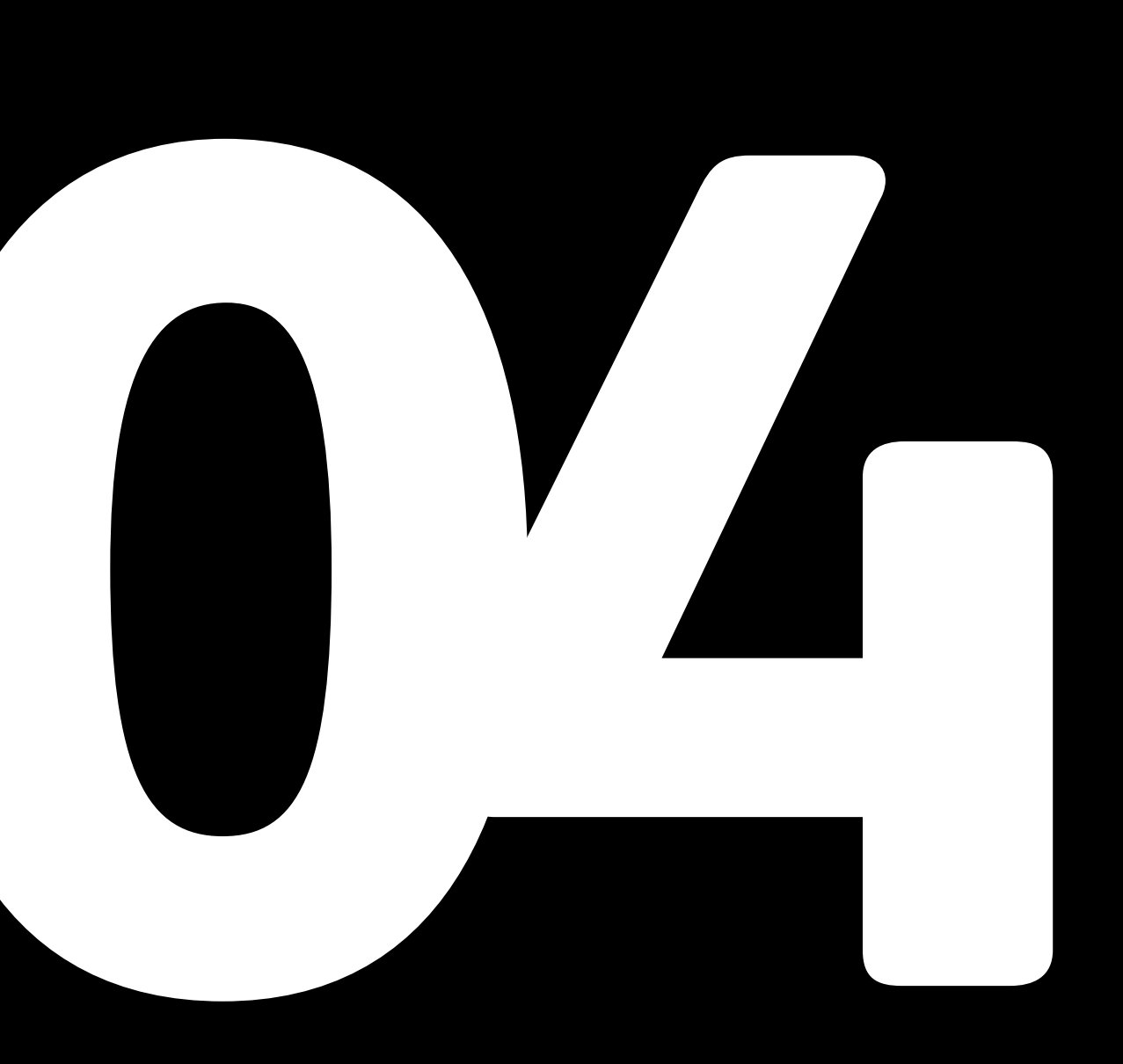

## Set up your development environment

4.1 Tools installation (IDEs, Toolchains, SDKs)

None

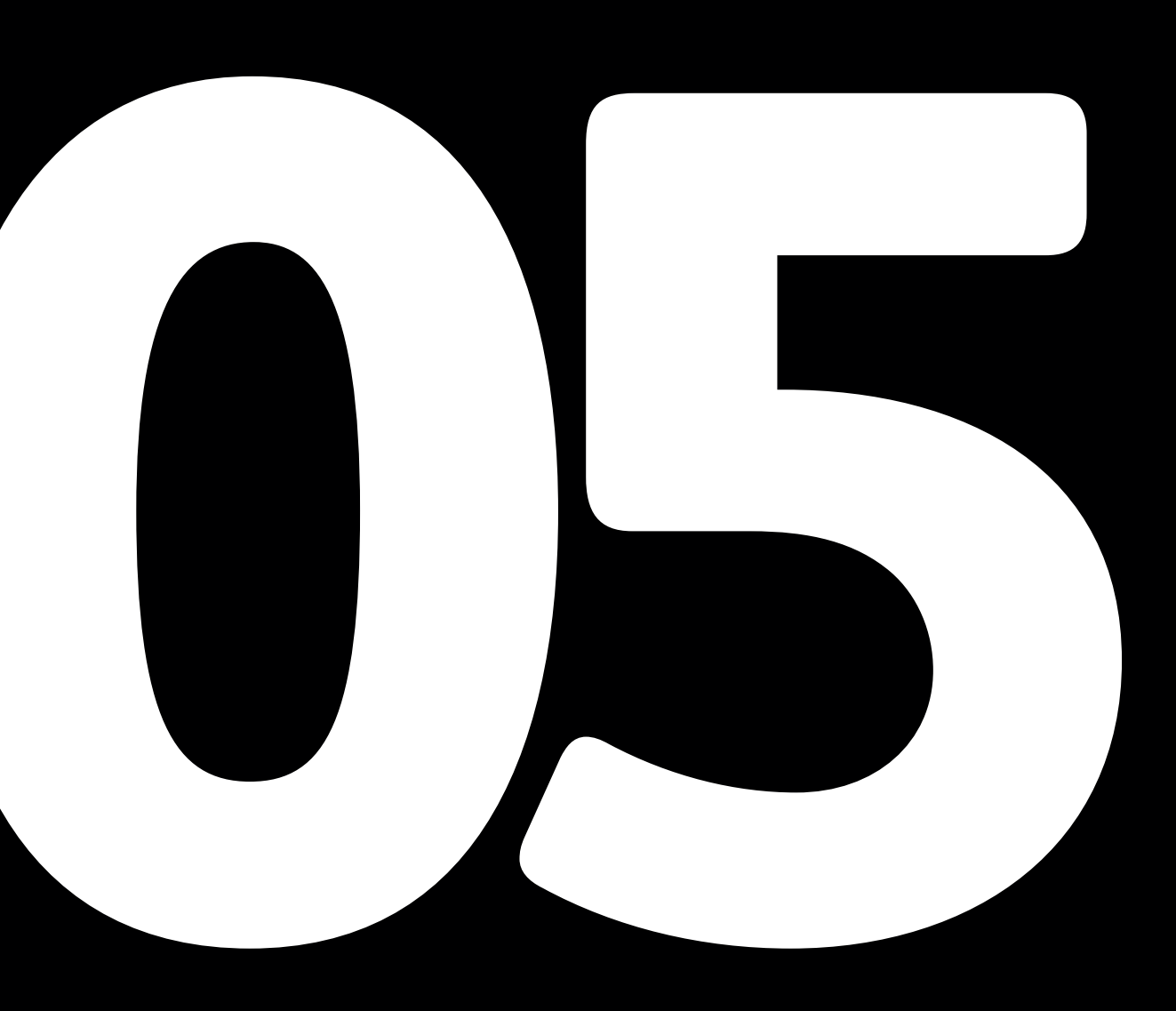

# Set up device hardware

## 5.1.1 Hardware specifications

| Parameter | Value | Unit | Note                               |
|-----------|-------|------|------------------------------------|
| CPU       | 1.5   | Ghz  | Quad core 64-bit<br>ARM-Cortex A72 |
| RAM       | 2,4,8 | GB   | LPDDR4 RAM                         |
| Storage   | 16,32 | GB   |                                    |

## 5.1.2 Communication interfaces

| Parameter        | Value             | Note                                                                                                    |
|------------------|-------------------|----------------------------------------------------------------------------------------------------|
| Wireless LAN     | 802.11 b/g/n/ac   |                                                                                                    |
| Bluetooth        | 5.0               | with BLE                                                                                                    |
| micro-HDMI ports | 2                 | supporting dual displays up to 4Kp60 resolu-<br>tion                                                                                                    |
| USB - Serial     | 5                 | 2 USB 2.0 and 2 USB 3.0 and 1 RS485 port                                                                                                    |
| micro-HDMI ports | RJ-45 - 1 Gigabit | supports PoE with add-on PoE HAT                                                                                                    |
| micro-HDMI ports | 4                 | Relay outputs for low voltage actuation com-<br>mand.                                                                                                    |
| micro-HDMI ports |                   | 12 inputs (3 per acceptor) are of the ON/<br>OFF type, i.e. they discriminate the NORMAL<br>/ ALARM states (PANT,VOLUM,PPOST,MIST,-<br>SACK,KEY)<br>4 inputs (1 per acceptor) are of the Supervi-<br>sed type, i.e. they are able to discriminate in<br>addition to the NORMAL / ALARM states also<br>the possible cutting of the connection wires or<br>short-circuit of the sensors (VIBR) |

Certification: Electromagnetic Compatibility

Reference standards: CISPR 32:2015 +A1:2019 / EN 55032:2015 + A1:2020 CISPR 35:2016 / EN 55035:2017+A11:2020

## 5.1.3 Technical references and dimensions \*

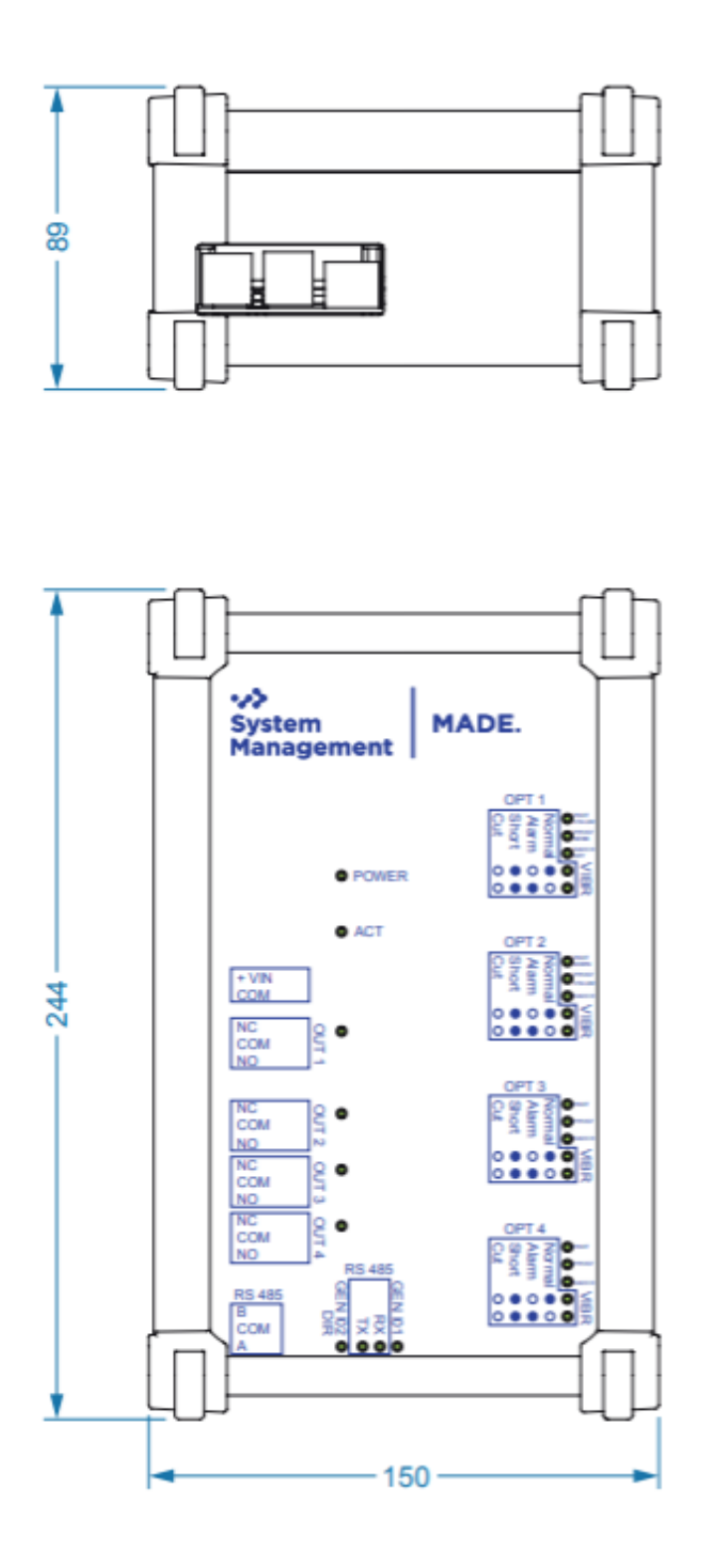

\* in millimeters

Pagina 14

Overview of the I/O interfaces

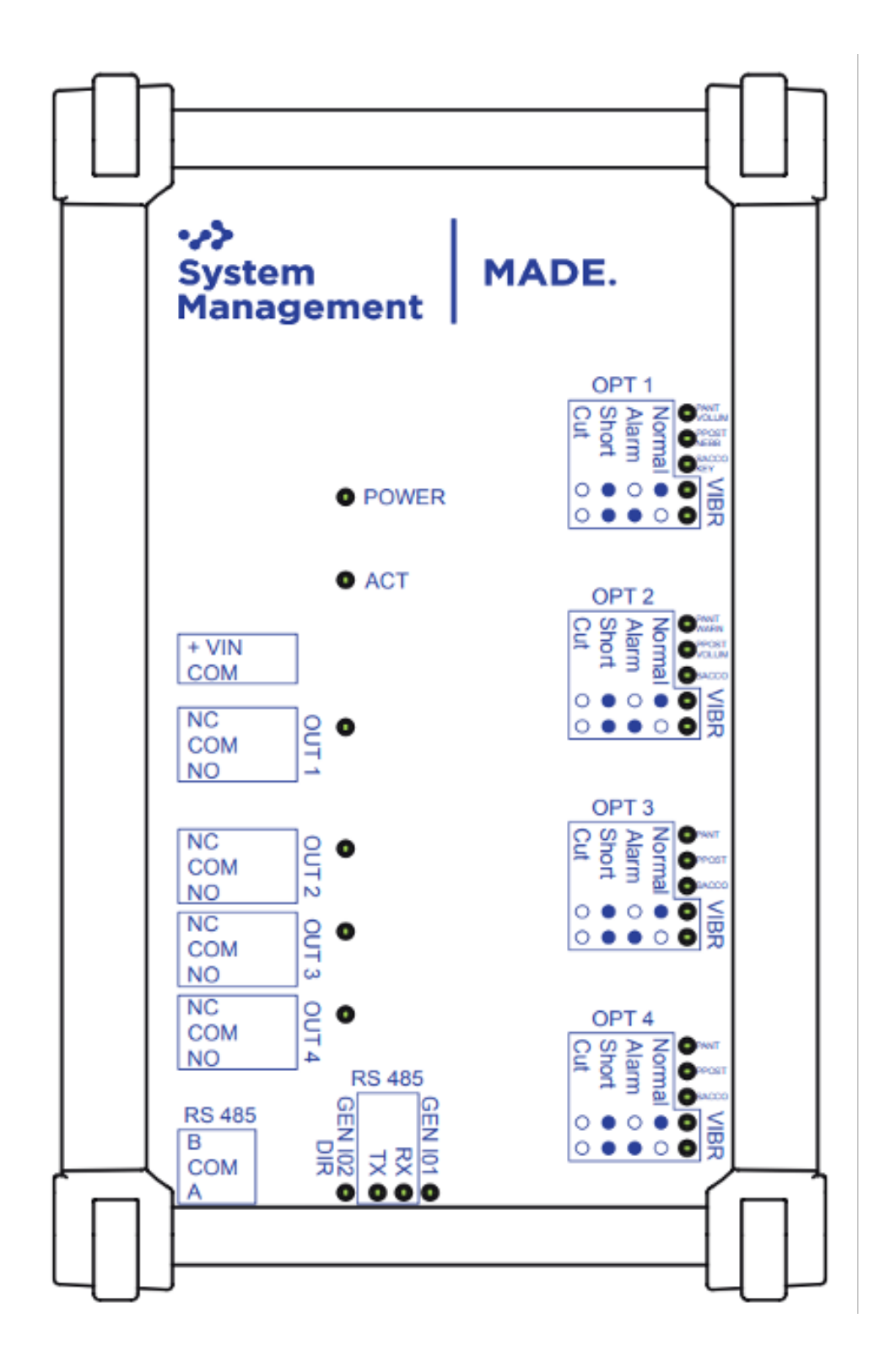

Pagina 15

## 5.1.4 Wiring example

MADE allows real-time control of field devices with low latency, gathers diagnostic information, and enables monitoring through the forwarding of alarms and event management.

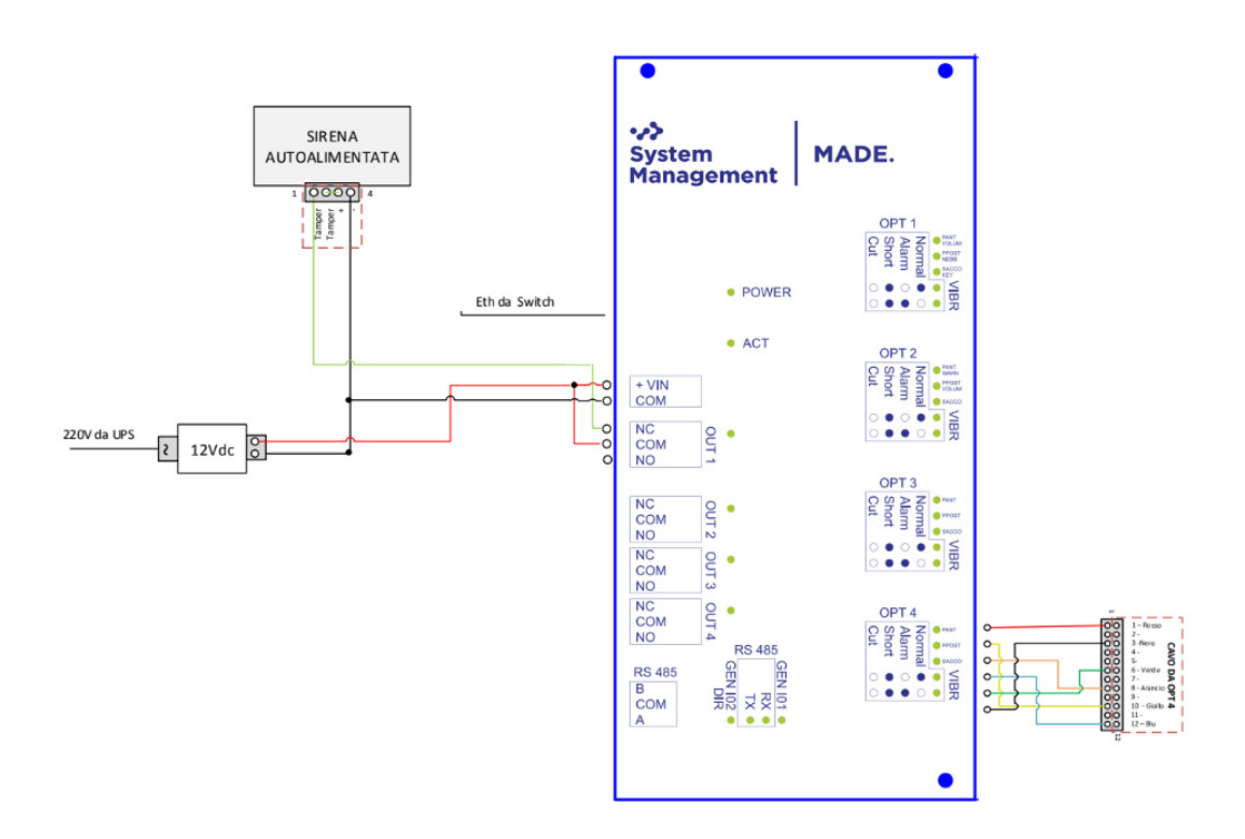

By connecting a limit switch sensor or any on/off sensor to one of the enabled inputs, it is possible to trigger an outgoing alarm, such as a siren, spotlight, or any device that can be activated by the control unit.

Note: The status LED legend is shown on the front screen printing of the device so that you have a clear and complete reading of the device's operation.

## About AWS IoT Greengrass

Our product works on AWS IoT Greengrass v2, using some common modules (to better handle the logging functions and the devices fleet) and some custom modules, we implemented to read, send and store the sensors data.

All software components are already installed and working, so you can use it plugging in the first sensor.

To learn more about AWS IoT Greengrass, see <u>How AWS IoT Greengrass works</u> and What's new in <u>AWS IoT Greengrass Version 2</u>.

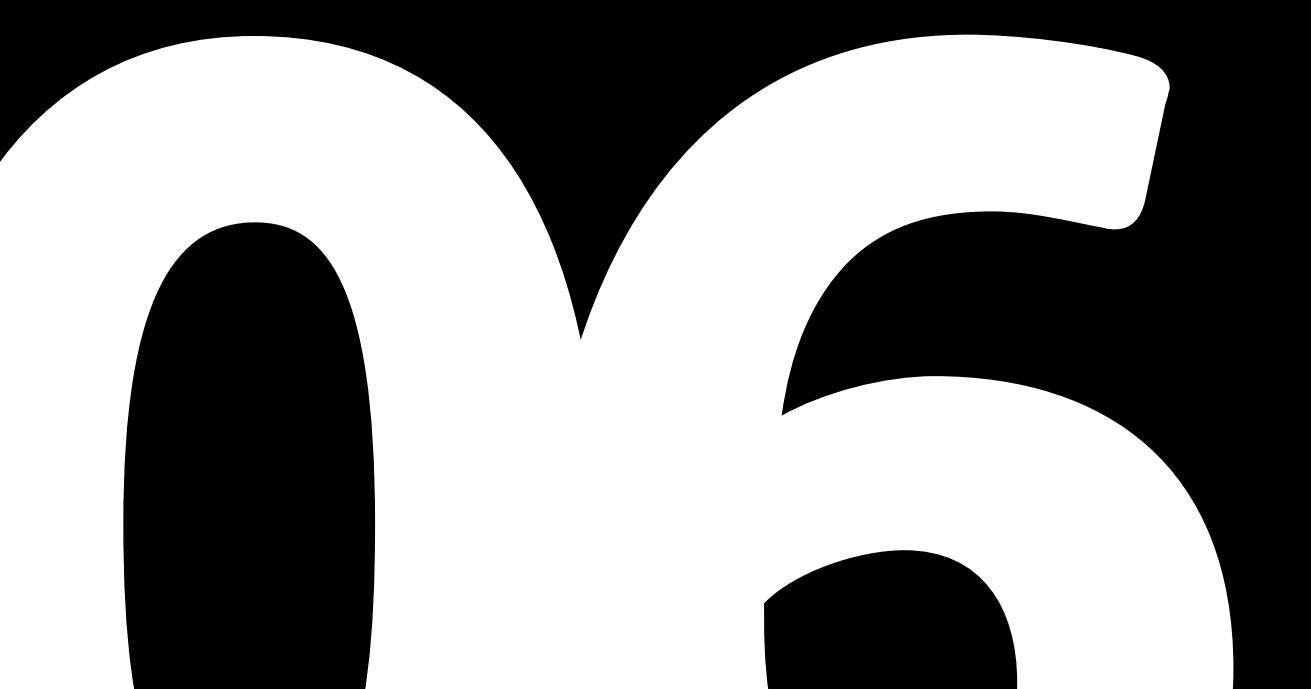

## **Greengrass prerequisites**

The board comes with Greengrass already installed and completely functional, so you don't need to do anything.

After the purchase we will send to you the credentials to access the AWS Dashboard to monitor your AWS Greengrass devices. We have also the possibility to setup your boards with your AWS accounts if you have one.

### 7.1 Build a Linux image with AWS IoT Greengrass prerequisites

The board already has a linux image complete with all the AWS IoT GreenGrass packages and prerequisites.

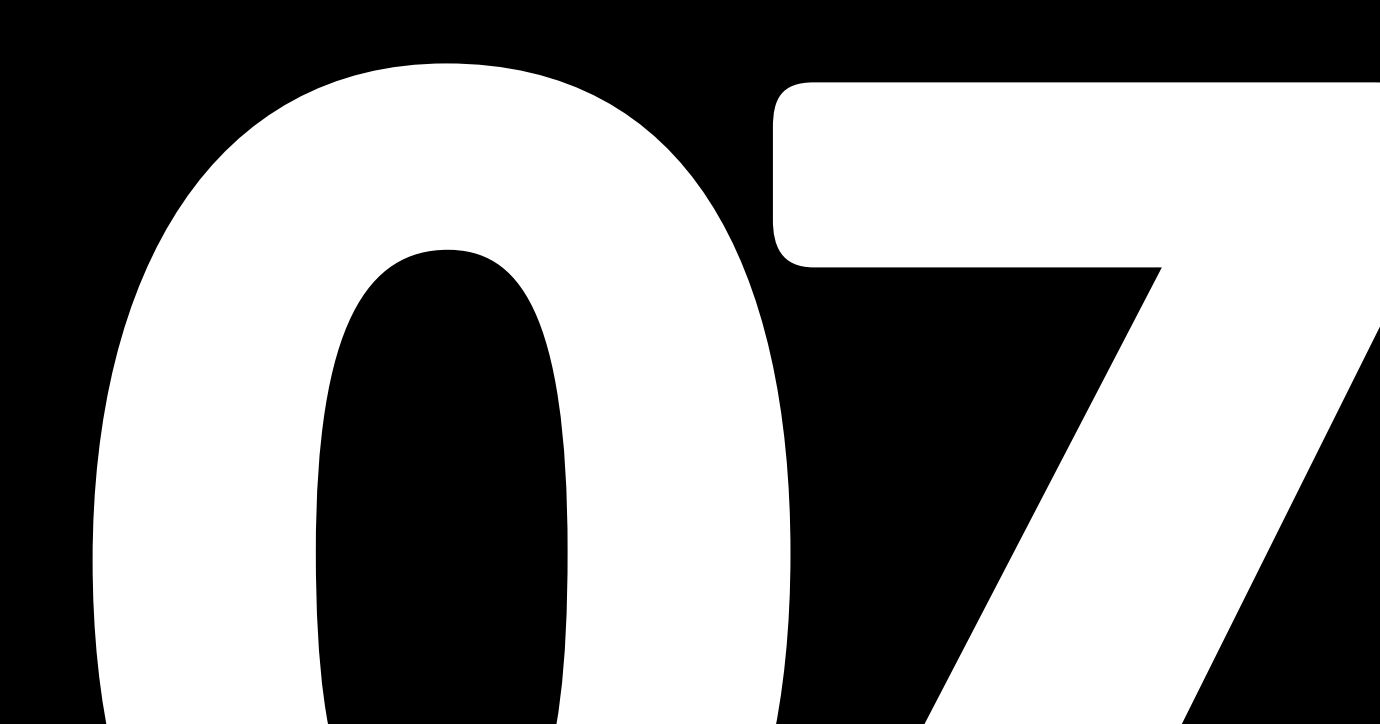

# **AWS IoT Greengrass**

Greengrass is already included in the device image and running as a system service

If you want to change the default set-up, please follow the online guide to <u>Install with automatic provisioning</u>. Refer to the instructions in the following steps:

- <u>Set up the device environment</u>
- Provide AWS credentials to the device.

For development environments, you can use the option "Use long-term credentials from an IAM User". An example of how to do this is shown below:

export AWS\_ACCESS\_KEY\_ID=<the access key id for your user> export AWS\_SECRET\_ACCESS\_KEY=<the secret access key for your user>

- Download the AWS IoT Greengrass Core software
- Install the AWS IoT Greengrass Core software

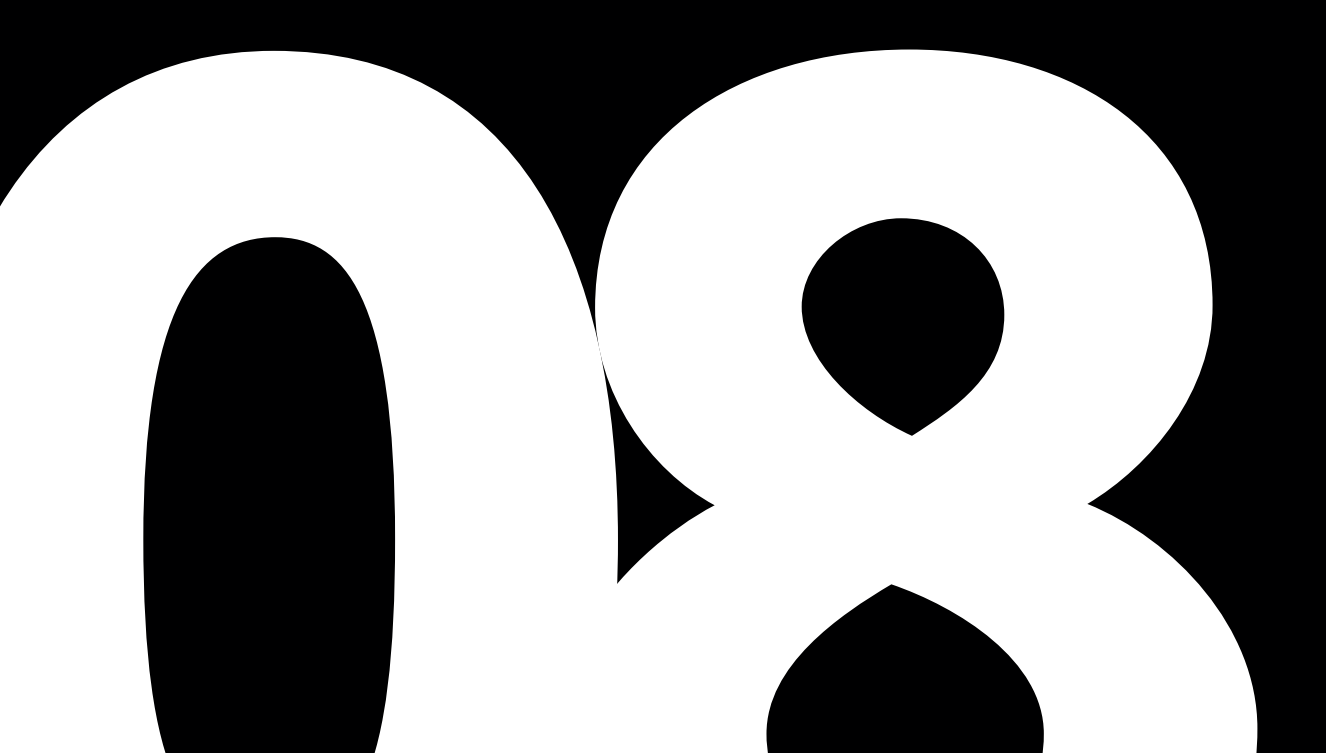

# Create a "Hello World" component

Greengrass and all the components are already up and running on the board, thus giving the possibility to be used without the need to create any additional components.

If you want to add a new component, please refer to the following documentation.

#### 9.1 Create the component on your edge device

Follow the instructions online under the section <u>Develop and test a</u> <u>component on your device</u> to create a simple component on your device.

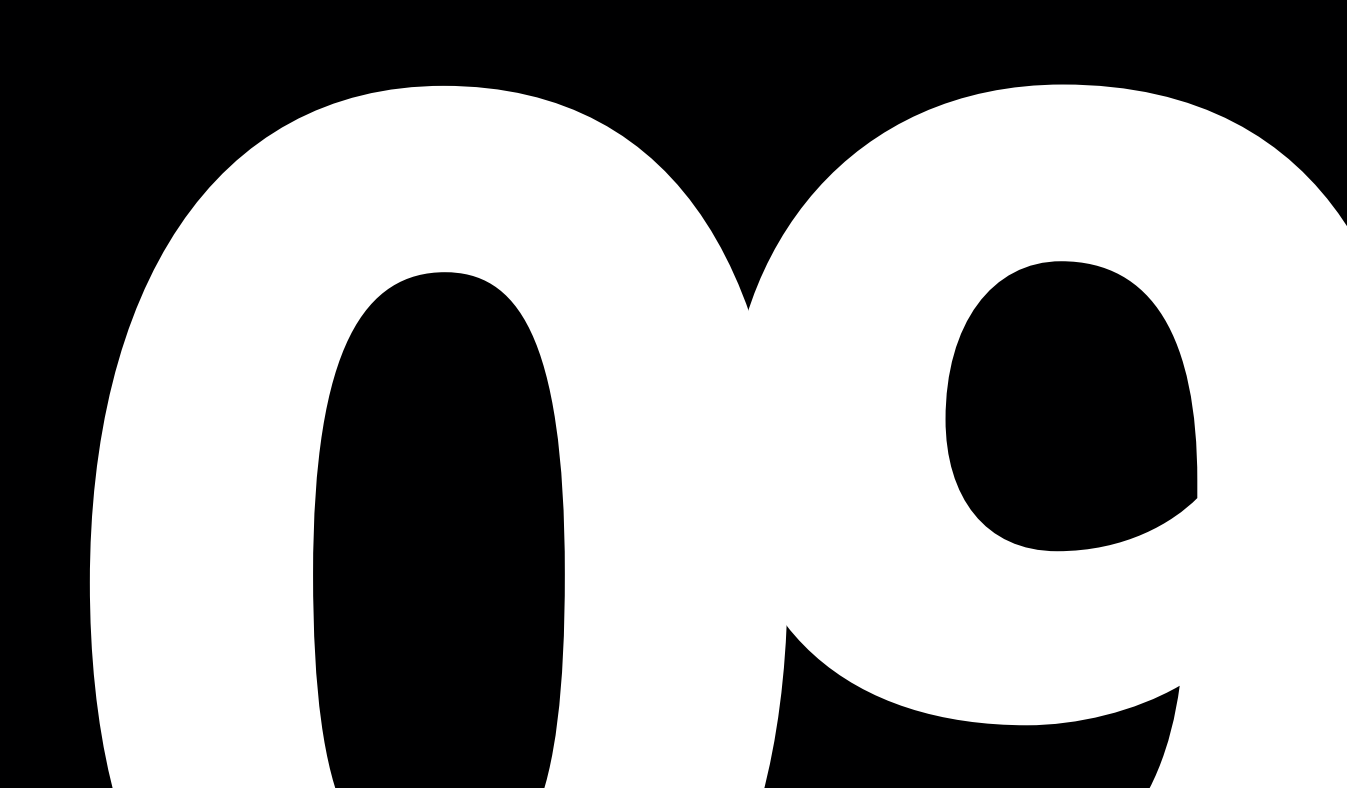

### 9.2 Upload the "Hello World" component

Follow the instructions online at <u>Create your component in the AWS</u> <u>IoT Greengrass service</u> to upload your component to the cloud, where it can be deployed to other devices as needed.

#### 9.3 Deploy your component

Follow the instructions online at <u>Deploy your component</u> to deploy and verify that your component is running.

# Debugging

The board is tested and checked in the verification and quality control phase before being shipped, no debugging phase is left to the customer who can contact our customer service for any other information.

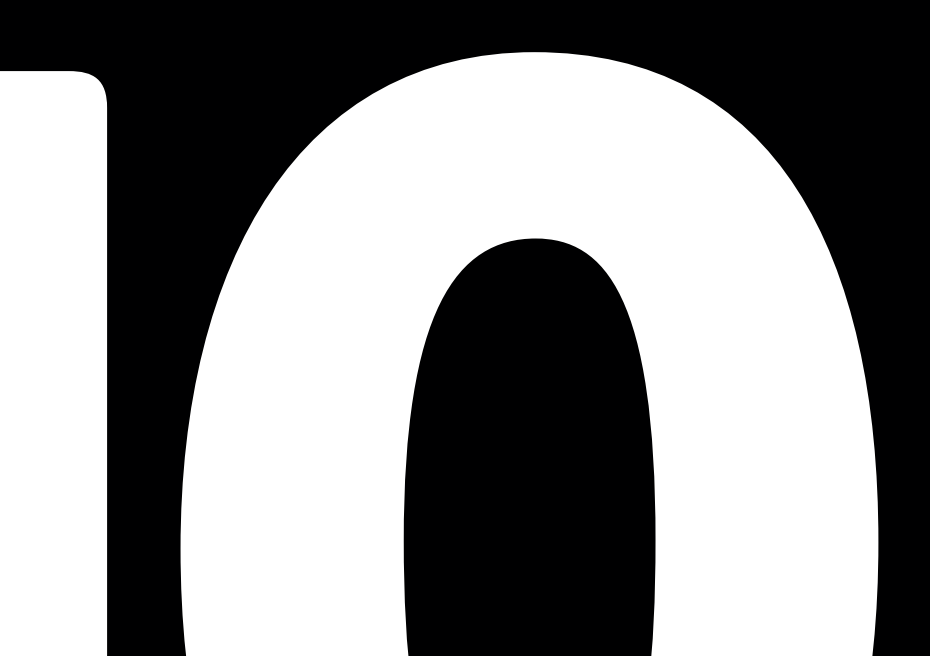

## Troubleshooting

For more information, please contact us <u>http://sysmanagement.it/</u><u>made/</u> or refer to the online documentation Troubleshooting Greengrass v2.

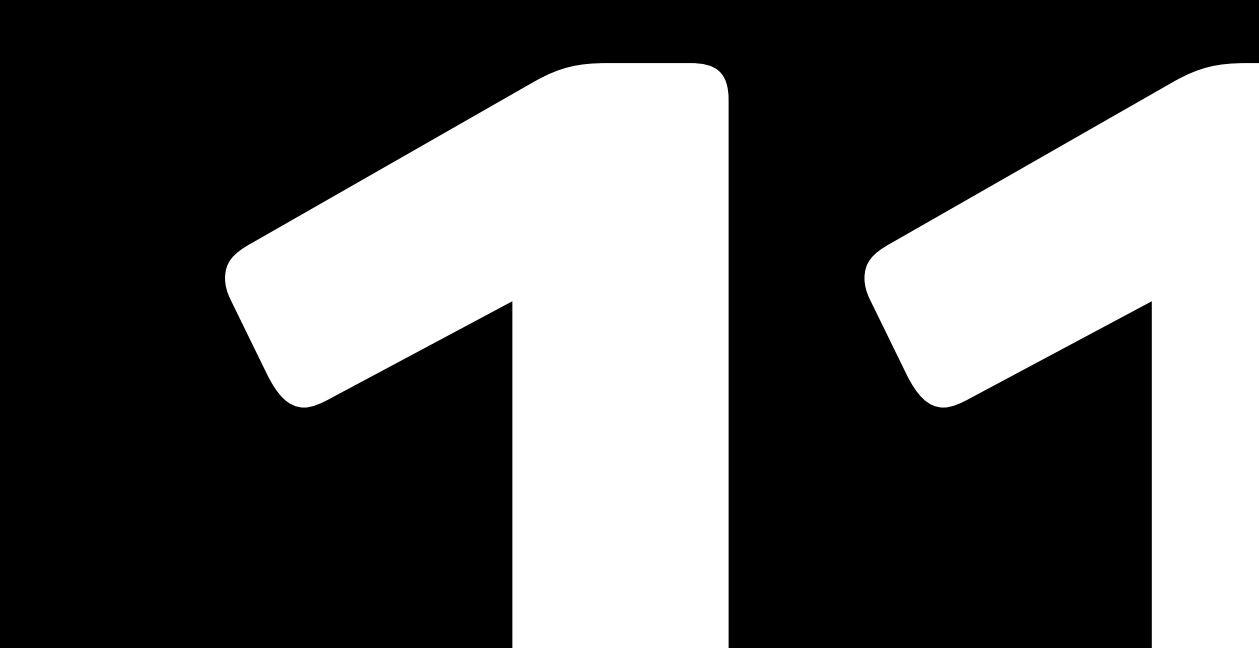

.....

Guida MADE aggiornato al 11/09/2023 versione documento 1.0 \_\_\_\_\_